### Добавление ЛС в мобильном приложении:

1. Войдите в ЛК

На главной странице отражаются все ЛС, которые объединены в вашем ЛК.

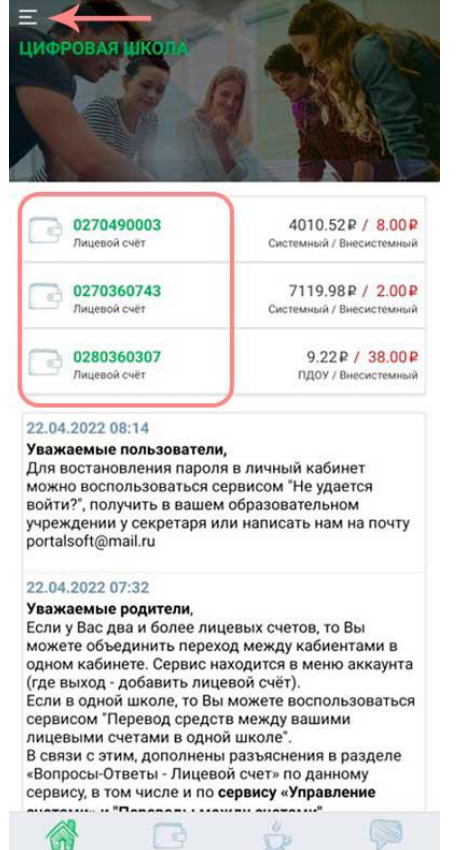

2. Для добавления нового ЛС, кликните на «Вызов меню», выдвинется панель меню. Отражается номер ЛС, данные по которому отражаются в ЛК. Для перехода между ЛС, а так же для Добавления или Удаления ЛС, кликните на Стрелочку справа от номера, и откроется панель ЛС.

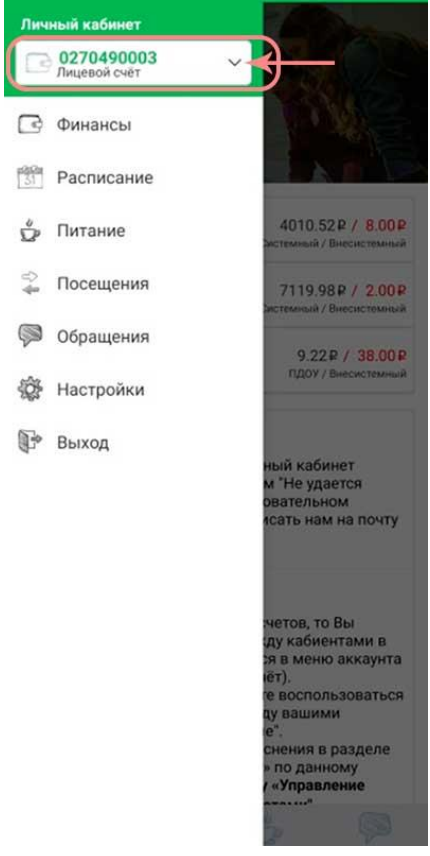

3. Для перехода с другой ЛС, выберите нужный номер, для Добавления ЛС, выберете пункт «Добавить л/с»

| Личный кабинет | - All Down                                                                                                    |
|----------------|----------------------------------------------------------------------------------------------------|
| 0270490003     |                                                                                                    |
| 0270360743     | A SYAR                                                                                                    |
| 0280360307     |                                                                                                    |
| х Удалить л/с  |                                                                                                    |
| + Добавить л/с | 4010.52 Р / 8.00 Р<br>Экстемный / Внесистемный                                                                                                    |
| 🗳 Посещения    | 7119.98 Р. / 2.00 Р<br>Энстемный / Внесистемный                                                                                                    |
| Обращения      | 9.22 Р / 38.00 Р<br>ПДОУ / Внесистемный                                                                                                    |
| Выход          | ный кабинет<br>м "Не удается<br>овательном<br>исать нам на почту                                                                                              |
|                | четов, то Вы<br>сду кабиентами в<br>оя в меню аккаунта<br>ет),<br>те воспользоваться<br>ду вашими<br>е°:<br>снения в разделе<br>• по данному<br>/ «Управление |
|                | 5                                                                                                    |

4. Откроется форма. Впишите номер ЛС и пароль доступа к нему – Продолжить. Если данные заполнены правильно, то в списке ЛС появится новый номер.

| E        | 0270490003<br>Лицевой счёт |                                                                       |
|----------|----------------------------|-----------------------------------------------------------------------|
| C        | Финансы                    |                                                                       |
| 31       | Расписание                 |                                                                       |
| ů        | Питание                    | 4010.52 P / 8.00 P                                                    |
| 4        | Добавление л/с             | 00 P                                                                  |
| Ş        | № лицевого сч              | ёта 1 00 P                                                            |
| Ŵ        |                            |                                                                       |
| <b>*</b> | Пароль личного ка          | бинета                                                                |
|          |                            | аолжить 2                                                             |
|          |                            | четов, то Вы<br>ду кабиентами в<br>зя в меню аккаунта<br>іёт).        |
|          |                            | е воспользоваться<br>цу вашими<br>е <sup>т</sup> .<br>снения в озделе |
|          |                            | » по данному<br>/ «Управление                                         |
|          |                            |                                                                       |

### Добавление ЛС в веб-приложении. 1. Войдите в ЛК

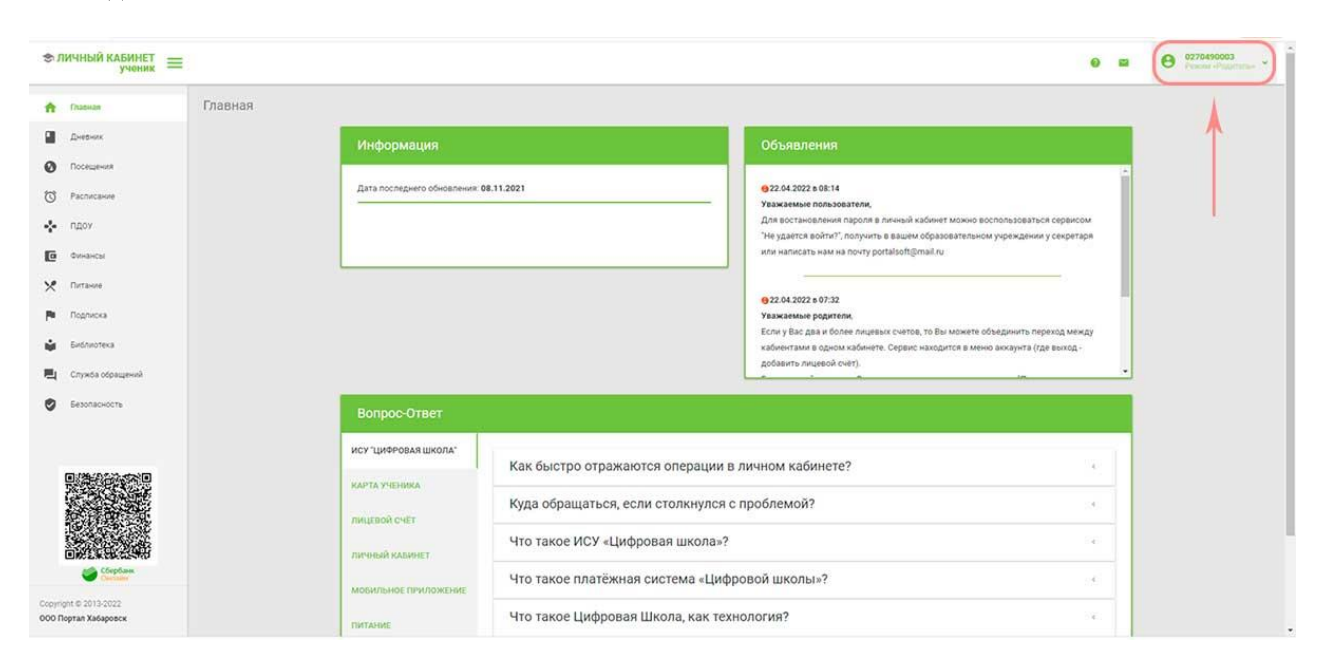

2. В правом верхнем углу (меню управления аккаунтом) кликните на стрелочку справа от номера. Откроется панель управления.

| 🗢 ЛИЧН                                                                                                    | ный кабинет =                                                                 |                                                                                               | 0 8                                                                                                    | <b>O</b> 0270490003                                                       |
|----------------------------------------------------------------------------------------------------|-------------------------------------------------------------------------------|-----------------------------------------------------------------------------------------------|----------------------------------------------------------------------------------------------------|---------------------------------------------------------------------------|
| A 194                                                                                                    | Sector                                                                        | Главная                                                                                       |                                                                                                    | <b>O</b> 0270360743                                                       |
| Die Die                                                                                                    | -\$HIRK                                                                       | Информация                                                                                    | Объявления                                                                                                    | <b>O</b> 0280360307                                                       |
| Rec     Rec     R | regeners<br>nacawe<br>opr<br>aware<br>priorita<br>instoreca<br>seta oppagewok | Дата последнито обновл                                                                        | ники: 08.11.2021<br>9.22.04.2022 в 05.14<br>Уважаемые пользователя.<br>Для востановления парола в лечный кабичет можно воспользователься сорянсом.<br>Те удается войти", получить в вышем образовательном укруждении у секретари<br>или написать наке на полку portalioft[[mail.nu]<br>9.22.04.2022 в 07.32<br>Уважаемые родители.<br>Если у Вос два и более лицевой Счето, то Вы можете объедниять переход между<br>избезать лицевой Счето. | - + Добанить лиципой счит<br>Удалить лиципой счит<br>Эдалить лиципой счит |
| 😨 Sex                                                                                                    | опасность                                                                     | Вопрос-Ответ                                                                                  |                                                                                                    |                                                                           |
|                                                                                                    | <ul> <li>Content</li> <li>Content</li> <li>Content</li> </ul>                 | ИСУ ЦИФРОВАЯ ШКОЛА"<br>КАРТА УЧЕНИКА<br>ЛИЦЕВОЙ СЧЙТ<br>ЛИФРЫЙ КАВИНЕТ<br>МОБИЛЬНОЕ ПРИЛОЖЕНИ | Как быстро отражаются операции в личном кабинете?         •           Куда обращаться, если столкнулся с проблемой?         •           Что такое ИСУ «Цифровая школа»?         •           Что такое платёжная система «Цифровой школы»?         •                                                                                                    |                                                                           |
| 000 Bostan<br>javascript:vo                                                                                                    | Xalacoscx<br>Hd(0);                                                           | ПИТАНИЕ                                                                                       | Что такое Цифровая Школа, как технология?                                                                                                    |                                                                           |

3. выберите необходимую операцию.

Далее заполняйте формы и подтвердите действие.

### Перевод средств между ЛС в мобильном приложении.

1. Войдите в ЛК. В меню выберите раздел Финансы.

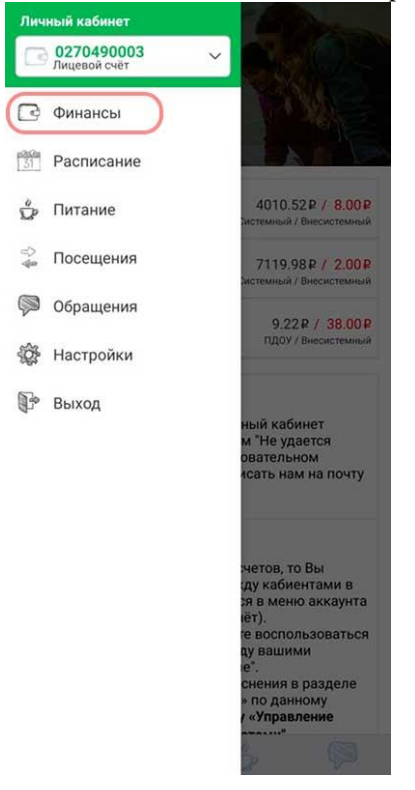

2. В разделе Финансы перейдите по вкладке в раздел Переводы. В разделе отражаются истории переводов. Кликните Новый перевод.

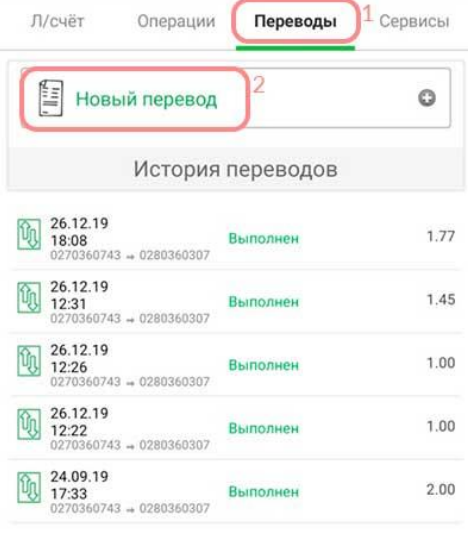

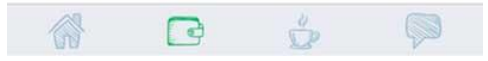

### 3. Заполните форму.

Внимание: переводить можно средства, только те, которые находятся на балансе Оператора (Системные).

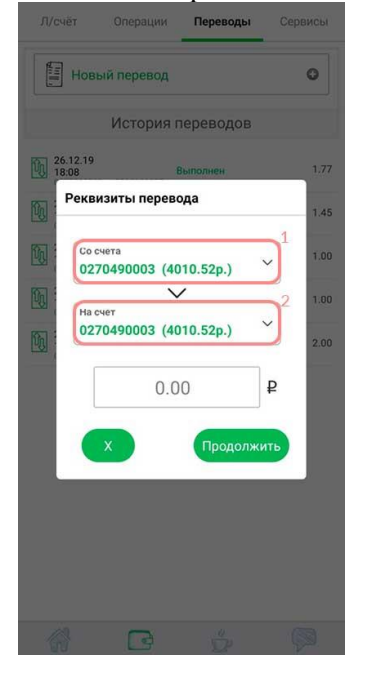

# **Перевод средств в веб-приложении.** 1. Войдите в ЛК.

| ЛИЧНЫЙ КАБИНЕТ<br>учених                                                       | =       |                            |                                  |                                                                                                    |   | <b>O</b> 0270490003<br>Praces (Prejerenter * |
|--------------------------------------------------------------------------------|---------|----------------------------|----------------------------------|----------------------------------------------------------------------------------------------------|---|----------------------------------------------|
| ft Dames                                                                       | Главная |                            |                                  |                                                                                                    |   |                                              |
| 📓 Дневник                                                                      |         | Информация                 |                                  | Объявления                                                                                                    |   |                                              |
| О Посещения                                                                    |         |                            |                                  |                                                                                                    |   |                                              |
| О Расписание                                                                   |         | Дата последнего обновления | 08.11.2021                       | 922.04.2022 в 08:14<br>Уважаемые пользователи.                                                                                                    |   |                                              |
| 🔹 пдоу                                                                         |         |                            |                                  | Для востановления пароля в личный кабинет можно воспользоваться сервисом                                                                                                    |   |                                              |
| Финансы                                                                        | ) ← → ( |                            |                                  | не удается воитиг, получить в вашем осразовательном учреждении у секретари<br>или написать нам на почту portalsoft@mail.ru                                                                                                    |   |                                              |
| Х Питание                                                                      |         |                            |                                  | The second second secon |   |                                              |
| Р Подписка                                                                     |         |                            |                                  | 922.04.2022 в 07:32<br>Уважаемые родители,                                                                                                    |   |                                              |
| 🖨 Библиотека                                                                   |         |                            |                                  | Если у Вас два и более лицевых счетов, то Вы можете объединить переход между<br>кабиентами в одном кабинете. Сервис находится в меню аккаунта (где выход -                                                                                                    |   |                                              |
| 📕 Служба обращений                                                             |         |                            |                                  | добавить лицевой счёт).                                                                                                    | - |                                              |
| безопасность                                                                   |         | Вопрос-Ответ               |                                  |                                                                                                    |   |                                              |
|                                                                                |         | ису "Цифровая школа"       |                                  |                                                                                                    |   |                                              |
|                                                                                |         | KAPTA YHEHIKA              | как оыстро отражаются операции   | в личном каринете?                                                                                                    |   |                                              |
|                                                                                |         | ЛИЦЕВОЙ СЧЕТ               | Куда обращаться, если столкнулся | с проблемой?                                                                                                    | 1 |                                              |
|                                                                                |         | личный кабинет             | Что такое ИСУ «Цифровая школа»   | 2                                                                                                    |   |                                              |
| Concease.                                                                      |         | мобильное приложение       | Что такое платёжная система «Ци  | фровой школы»?                                                                                                    |   |                                              |
| Copyright © 2013-2022<br>000 Doorae Xa6acoecy<br>https://mv.kbvscbool.nu/?pavs |         | ПИТАНИЕ                    | Что такое Цифровая Школа, как те | хнология?                                                                                                    |   |                                              |

## 2. Перейдите в раздел Финансы.

| 🗢 ЛИЧНЫЙ КА                                                                                                    | E                                                                                                    | Θ =    | O270490003<br>Present «Programmes » |
|----------------------------------------------------------------------------------------------------|----------------------------------------------------------------------------------------------------|--------|-------------------------------------|
| <ul> <li>Глазная</li> <li>Диевник</li> <li>Посещения</li> <li>Расписание</li> </ul>                                                                                       |                                                                                                    | NE SMS |                                     |
| <ul> <li>ngoy</li> <li>Desencial</li> <li>Parawe</li> <li>Noghicka</li> <li>Exclusionesia</li> <li>Crywise odges</li> <li>Exclusionesia</li> <li>Executionesia</li> </ul> | Cvér gni onnatsi hvrane<br>Hataliseouto cvéra<br>4010.32 gróv a 20 05 202 13-51<br>Exanac cinepartopa (va gary)<br>8.00 pyć.<br>50 apyć.<br>9.00 pyć.<br>1.04 arti a nacijinani a dydjetie.<br>Izvarije nacijinani a dydjetie. |        |                                     |
| Copyright S 2013-20<br>COO Repran Xedageo                                                                                                    | Наличина вадолисниности<br>основнить<br>Выписка за период<br>Установите дану для отобранения денежных срядств за выбранный герена.<br>26.05.2022 го 02.06.2022 америсанть                                                      |        |                                     |

## 3. Выберите вкладку «Переводы между счетами»

| r Frankan         | Финансы |                      |                      |                       |                   |                          |                |  |
|-------------------|---------|----------------------|----------------------|-----------------------|-------------------|--------------------------|----------------|--|
| Дневник           |         | TUNLIEBBLE CHETA     | ПЕРЕВОДЫ МЕЖДУ СЧЕТ. | АМИ                   | ЗАПРОС ОТЧЕТНОСТИ |                          | пополнение SMS |  |
| Посещения         |         |                      |                      |                       |                   |                          |                |  |
| Расписание        |         | Заявка на перевод ме | кду счетами          |                       |                   |                          |                |  |
| • пдоу            |         | Budop onepaum        |                      | заполнение реканантов | 0                 | cratyc onepau            |                |  |
| Очнансы           |         |                      | 0                    |                       |                   |                          |                |  |
| Питание           |         | новыи перевод        | 9                    |                       |                   |                          |                |  |
| Подписка          |         |                      |                      |                       |                   |                          |                |  |
| Библиотека        |         | История переводов    |                      |                       |                   |                          |                |  |
| Cryx6a otpaqaevik |         | Дата/время           | Статус               | Сумма (руб)           |                   | Hanpashevure             |                |  |
| Безопасность      |         | 26 12 2019 18:08     | Выполнен             | 1.77                  |                   | 0270360743 -> 0260360307 |                |  |
|                   |         | 26.12.2019 12:31     | Выполнен             | 1,45                  | )                 | 0270360743 🛥 0280360307  |                |  |
|                   |         | 26.12.2019 12:26     | Выполнен             | 1.00                  |                   | 0270360743 -> 0280360307 |                |  |
|                   |         | 26.12.2019 12:22     | Buttoniere           | 1.00                  | )                 | 0270360743 ⇒ 0280360307  |                |  |
|                   |         | 24.09.2019 17:33     | Выполнен             | 2.00                  | ,                 | 0270360743 ⊯ 0280360307  |                |  |

## 4. Заполните форму и нажмите ОК

| Эличный кабинет<br>ученик ≡ |                                                                                                    |                                 | 0 2                                   | <b>O</b> 0270490003<br>Phones =Poprime ~ |
|-----------------------------|----------------------------------------------------------------------------------------------------|---------------------------------|---------------------------------------|------------------------------------------|
| frageas                     | Финансы                                                                                                    |                                 |                                       |                                          |
| 🖬 Джевник                   | ЛИЦЕВЫЕ СЧЕТА ПЕРЕВОДЫ МІ                                                                                                    | жду счетами запрос отчётности   | DODO/DEDHAE SMS                       |                                          |
| ОПосещения                  |                                                                                                    |                                 |                                       |                                          |
| D Pacturcavue               | Заявка на перевод между счетам                                                                                                    | и                               |                                       |                                          |
| 🔹 пдоу                      | a and a program and a program and a | заполнение реканзитов           | cratyc onepaujav                      |                                          |
| Compress                    |                                                                                                    | <u>foots</u> 1                  |                                       |                                          |
| X flatasire                 |                                                                                                    | насчит                          |                                       |                                          |
| Р Подписка                  |                                                                                                    | 0270490003 (Доступно 4010.52р.) |                                       |                                          |
| 🖨 Eindheinteka              |                                                                                                    | 0.00                            |                                       |                                          |
| 📕 Служба обращений          |                                                                                                    | отмена ПРОДОЛЖИТЬ 4             |                                       |                                          |
| Безопасность                |                                                                                                    |                                 |                                       |                                          |
|                             | История переводов                                                                                                    |                                 |                                       |                                          |
|                             | Дата/премя Статус                                                                                                    | Суммая (руб)                    | Направление                           |                                          |
|                             | 26.12.2019 18:08 Bertonner                                                                                                    | в 1.77                          | 0270360743 => 0280360307              |                                          |
|                             | 26.12.2019 12.31 Barrother                                                                                                    | # 1.45                          | 0270360743 <b>&gt;&gt;</b> 0280360307 |                                          |
| Copfane.                    | 26.12.2019 12.26 Buinome                                                                                                    | . 1.00                          | 0270360743 ⇒ 0280360307               |                                          |
| Copyright © 2013-2022       | 26.12.2019 12.22 Buildone                                                                                                    | . 1.00                          | 0270360743 => 0280360307              |                                          |
| ооо портал хараровск        | 24.09.2019 17:33 Burronne                                                                                                    | H 2.00                          | 0270360743 +> 0280360307              |                                          |

Для выбора нужных счетов «С какого» «На какой» ЛС сделать перевод, кликните на стрелочки для выбора номера ЛС.

| ЛИЧНЫЙ КАБИНЕТ<br>ученик |         |                      |                    |                                                         |                          | 0 0 | <b>O 0270490003</b><br>Possila (Popersities * |
|--------------------------|---------|----------------------|--------------------|---------------------------------------------------------|--------------------------|-----|-----------------------------------------------|
| А Главная                | Финансы |                      |                    |                                                         |                          |     |                                               |
| 📓 Дневних                |         | ЛИЦЕВЫЕ СЧЕТА        | ПЕРЕВОДЫ МЕЖДУ СЧЕ | ТАМИ ЗАПРОС ОТ                                          | чётности пополнение SMS  |     |                                               |
| Rocegework               |         |                      |                    |                                                         |                          |     |                                               |
| Pacturcawwe              |         | Заявка на перевод ме | жду счетами        |                                                         |                          |     |                                               |
| 💠 пдоу                   |         | autop imposie        |                    | заполнение рекаизитов                                   | ctatyc onepague          |     |                                               |
| Comances                 |         |                      | 0270               | (00003 (Rectoring 4010 52p.)                            |                          |     |                                               |
| X Detaive                |         | -                    |                    | 490003 (Доступно 4010.52р.)                             |                          |     |                                               |
| 🏴 Подписка               |         |                      | 0270               | 360307 (Доступно 7119.98р.)<br>360307 (Доступно 9.22р.) |                          |     |                                               |
| 😸 Библиотека             |         |                      | 0,00               |                                                         |                          |     |                                               |
| 🗒 Служба обращений       |         |                      | отм                | ЕНА ПРОДОЛЖИТЬ                                          |                          |     |                                               |
| Везопасность             |         |                      |                    |                                                         |                          |     |                                               |
|                          |         | История переводов    |                    |                                                         |                          |     |                                               |
|                          |         | Дата/время           | Статус             | Суммаа (руб)                                            | Направление              |     |                                               |
|                          |         | 26.12.2019 18:08     | Выполнен           | 1.77                                                    | 0270360743 10 0280360307 |     |                                               |
|                          |         | 26.12.2019 12:31     | Выполнен           | 1.45                                                    | 0270360743 🗢 0280360307  |     |                                               |
| Corptaine Corptaine      |         | 26.12.2019 12:26     | Выполнен           | 1.00                                                    | 0270360743 => 0280360307 |     |                                               |
| Copyright © 2013-2022    |         | 26.12.2019.12.22     | Выполнен           | 1.00                                                    | 0270360743 + 0280360307  |     |                                               |
| ооо портал хабаровск     |         | 24.09.2019 17:33     | Выполнен           | 2.00                                                    | 0270360743 -> 0280360307 |     |                                               |